# Integración de Cisco Threat Response (CTR) y ESA

# Contenido

Introducción **Prerequisites** Requirements **Componentes Utilizados** Configurar Paso 1. Vaya a Red > Configuración de servicios en la nube Paso 2. Haga clic en Edit Settings (Editar parámetros) Paso 3. Active la casilla de verificación Enable (Activar) y Threat Response Server (Servidor de respuesta a amenazas). Paso 4. Enviar y registrar cambios Paso 5. Inicie sesión en el portal CTR y genere el token de registro solicitado en el ESA Paso 6. Pegue el token de registro (generado desde el portal CTR) en el ESA Paso 7. Verifique que su dispositivo ESA esté en el portal SSE Paso 8. Acceda al portal CTR y agregue un nuevo módulo ESA Verificación Troubleshoot El dispositivo ESA no se muestra en el portal CTR La investigación de CTR no muestra datos de la ESA El ESA no solicita el token de registro Error de registro debido a un token no válido o caducado Información Relacionada

# Introducción

Este documento describe el proceso para integrar Cisco Threat Response (CTR) con Email Security Appliance (ESA) y cómo verificarlo para realizar algunas investigaciones de CTR.

# Prerequisites

#### Requirements

Cisco recomienda que tenga conocimiento sobre estos temas:

- Cisco Threat Response
- Aplicación de seguridad de correo electrónico

#### **Componentes Utilizados**

La información que contiene este documento se basa en las siguientes versiones de software y

hardware.

- Cuenta CTR
- Intercambio de servicios de seguridad de Cisco
- ESA C100V en la versión de software 13.0.0-392

The information in this document was created from the devices in a specific lab environment. All of the devices used in this document started with a cleared (default) configuration. Si tiene una red en vivo, asegúrese de entender el posible impacto de cualquier comando.

# Configurar

Para configurar el CTR de integración y el ESA, inicie sesión en su dispositivo virtual de seguridad de correo electrónico y siga estos pasos rápidos:

#### Paso 1. Vaya a Red > Configuración de servicios en la nube

Una vez en el ESA, navegue hasta el menú contextual Network > Cloud Service Settings, para ver el estado de respuesta de amenaza actual (Desactivado / Activado) como se muestra en la imagen.

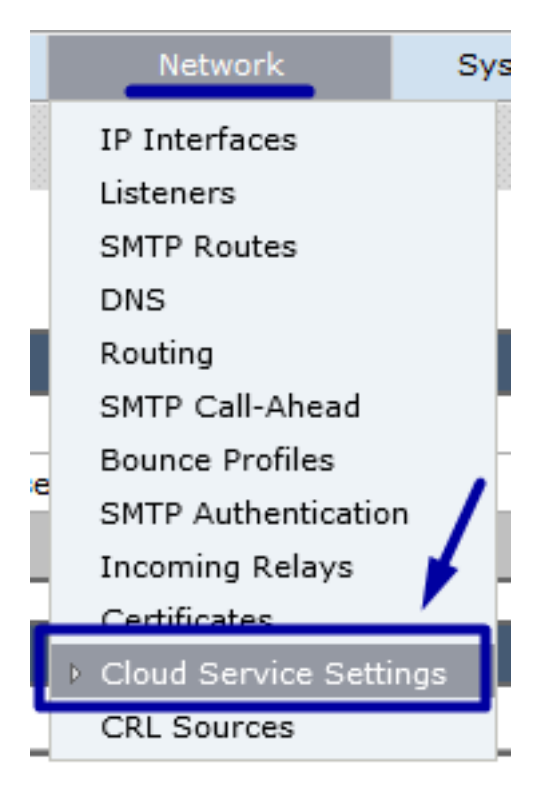

#### Paso 2. Haga clic en Edit Settings (Editar parámetros)

Hasta ahora, la función Threat Response en el ESA está desactivada, para habilitar la función, haga clic en Edit Settings (Editar configuración), como se muestra en la imagen:

| uļu<br>cis | co Email S      | o C100V<br>Security Virtual Appliance |                     |                        |                   | Email Se        | curity Appliance | is getting a n |
|------------|-----------------|---------------------------------------|---------------------|------------------------|-------------------|-----------------|------------------|----------------|
| •          | Monitor         | Mail Policies S                       | ecurity Services    | Network                | System Ad         | ministration    |                  |                |
| Clo        | ud Servic       | e Settings                            | _                   | _                      | _                 | _               | _                | -              |
|            |                 | Threat Response:                      | Disabled            |                        |                   |                 |                  |                |
|            |                 | Threat Response Server:               | No Server is set.   |                        |                   |                 |                  |                |
|            |                 |                                       |                     |                        |                   |                 | Ed               | lit Settings   |
| Clou       | d Services Sett | tings                                 |                     |                        |                   |                 |                  |                |
|            |                 | Status:                               | Enable the Cloud Se | ervices on your applia | nce to use the Ci | sco Threat Resp | onse portal.     |                |
|            |                 |                                       |                     |                        |                   |                 |                  |                |

# Paso 3. Active la casilla de verificación Enable (Activar) y Threat Response Server (Servidor de respuesta a amenazas).

Active la casilla de verificación Enable (Activar) y, a continuación, seleccione Threat Response Server (Servidor de respuesta ante amenazas). Consulte la imagen siguiente:

#### **Cloud Service Settings**

| Edit Cloud Services   |                                   |        |
|-----------------------|-----------------------------------|--------|
| Threat Respons        | e: 🗹 Enable                       | 1      |
| Threat Response Serve | r: AMERICAS (api-sse.cisco.com)   |        |
| Cancel                | EUROPE (api.eu.sse.itd.cisco.com) | Submit |

**Nota:** La selección predeterminada para la URL de Threat Response Server es AMERICAS (api-sse.cisco.com). Para las empresas de EUROPA, haga clic en el menú desplegable y seleccione EUROPE (api.eu.sse.itd.cisco.com)

#### Paso 4. Enviar y registrar cambios

Se requiere enviar y registrar los cambios para guardar y aplicar cualquier cambio. Ahora, si se actualiza la interfaz ESA, se solicita un token de registro para registrar la integración, como se muestra en la siguiente imagen.

Nota: Puede ver un mensaje de éxito: Se han confirmado los cambios.

|        |                                             |   | Uncommitted Changes                                                                                                    |                                 |
|--------|---------------------------------------------|---|----------------------------------------------------------------------------------------------------|---------------------------------|
|        | Ny Favorites - Options - Help and Support - |   | Commit Changes                                                                                                    |                                 |
| →      | Commit Changes »                            | - | You have uncommitted changes. These changes will not go int<br>Comment (optional): Enabling CTR<br>Cancel Abandon Changes | o effect until you commit them. |
| Submit |                                             |   |                                                                                                    |                                 |

#### **Cloud Service Settings**

Success - Your changes have been committed.

| Cloud Services          |                                                                                                    |  |  |  |
|-------------------------|----------------------------------------------------------------------------------------------------|--|--|--|
| Threat Response:        | Enabled                                                                                                    |  |  |  |
| Threat Response Server: | AMERICAS (api-sse.cisco.com)                                                                                  |  |  |  |
|                         | Edit Settings                                                                                                 |  |  |  |
| Cloud Services Settings |                                                                                                    |  |  |  |
| Status:                 | The Cisco Cloud Service is busy. Navigate back to this page after some time to check the<br>appliance status. |  |  |  |

#### **Cloud Service Settings**

| Cloud Services          |                              |
|-------------------------|------------------------------|
| Threat Response:        | Enabled                      |
| Threat Response Server: | AMERICAS (api-sse.cisco.com) |
|                         | Edit Settings                |
| Cloud Services Settings |                              |
| Registration Token: ?   | Register                     |
|                         | Register                     |

Paso 5. Inicie sesión en el portal CTR y genere el token de registro solicitado en el ESA

1.- Una vez en el portal CTR, navegue hasta Módulos > Dispositivos > Administrar dispositivos, vea la siguiente imagen.

| ← → ♂ ✿               | 🖸 🔒 🖙 https://visib   | 🛛 🔒 🗣 https://visibility.amp.cisco.com/settings/devices |  |  |  |
|-----------------------|-----------------------|---------------------------------------------------------|--|--|--|
| cisco Threat Response | Investigate Snapshots | Incidents Beta Intelligence Modules                     |  |  |  |
| Settings > Devices    |                       |                                                         |  |  |  |
| Settings              | Devices               |                                                         |  |  |  |
| Your Account          |                       |                                                         |  |  |  |
| Devices               | Manage Devices        | Reload Devices                                          |  |  |  |
| API Clients           |                       | -<br>_                                                  |  |  |  |
| > Modules             | Name                  | Туре                                                    |  |  |  |

2.- El enlace Administrar dispositivos le redirige al Security Services Exchange (SSE), una vez que esté allí, haga clic en el icono Agregar dispositivos y generar tokens, como se muestra en la imagen.

| CISCO Security Services Exchange       | Audit Log   |                    | o 🤹 🌾   | Brenda Marquez 🗸                   |
|----------------------------------------|-------------|--------------------|---------|------------------------------------|
| Devices for Sourcefire Support         |             |                    |         |                                    |
| Q Device Name / ID     O Rows Selected |             |                    |         | Add Devices and<br>Generate Tokens |
| □ ¼ # Name ∧                           | Type Versio | Status Description | Actions |                                    |

3.- Haga clic en Continuar para generar el token, una vez que se genere el token, haga clic en Copiar al portapapeles, como se muestra en la imagen.

**Consejo:** Puede seleccionar el número de dispositivos que desea agregar (de 1 a 100) y también la hora de caducidad del token (1h, 2hrs, 4hrs, 6hrs, 8hrs, 12hrs, 01 days, 02 days, 03 days, 04 days y 05 days).

| Add Devices and Generate Tokens | ×               | r                                                                                   |
|---------------------------------|-----------------|-------------------------------------------------------------------------------------|
| Number of devices               |                 | Add Devices and Generate Tokens • ×                                                 |
| 1 ISI<br>Up to 100              |                 | The following tokens have been generated and will be valid for 1 hour(s):<br>Tokens |
| Token expiration time 1 hour    |                 | 8e789d60b6ced63875353d177f25ab0e                                                    |
|                                 |                 | Close Copy to Clipboard Save To File                                                |
|                                 | Cancel Continue |                                                                                     |

#### Paso 6. Pegue el token de registro (generado desde el portal CTR) en el ESA

Una vez que se genere el token de registro, péguelo en la sección Cloud Services Settings en el ESA, como se muestra a continuación en la imagen.

**Nota:** Puede ver un mensaje de éxito: Se inicia una solicitud para registrar su dispositivo en el portal de Cisco Threat Response. Vuelva a esta página después de un tiempo para comprobar el estado del dispositivo.

| Cloud Service Settings  |                                  |          |               |
|-------------------------|----------------------------------|----------|---------------|
| Cloud Services          |                                  |          |               |
| Threat Response:        | Enabled                          |          |               |
| Threat Response Server: | AMERICAS (api-sse.cisco.com)     |          |               |
|                         |                                  |          | Edit Settings |
| Cloud Services Settings |                                  |          |               |
| Registration Token: ⑦   | 8e789d60b6ced63875353d177f25ab0e | Register |               |
|                         |                                  | Register |               |

| Cloud Service Settings                                                          |                                                                                                    |
|---------------------------------------------------------------------------------|----------------------------------------------------------------------------------------------------|
| Success — A request to register your applia<br>back to this page after some tin | ance with the Cisco Threat Response portal is initiated. Navigate<br>ne to check the appliance status.               |
| Cloud Services                                                                  |                                                                                                    |
| Threat Response:                                                                | Enabled                                                                                                    |
| Threat Response Server:                                                         | AMERICAS (api-sse.cisco.com)                                                                                         |
|                                                                                 | Edit Settings                                                                                                    |
| Cloud Services Settings                                                         |                                                                                                    |
| Status:                                                                         | The appliance registration is in progress. Navigate back to this page after some time to check the appliance status. |

#### Paso 7. Verifique que su dispositivo ESA esté en el portal SSE

Puede navegar hasta el portal SSE (CTR > Módulos > Dispositivos > Administrar dispositivos), y en la pestaña Buscar (Search) mire su dispositivo ESA, como se muestra en la imagen.

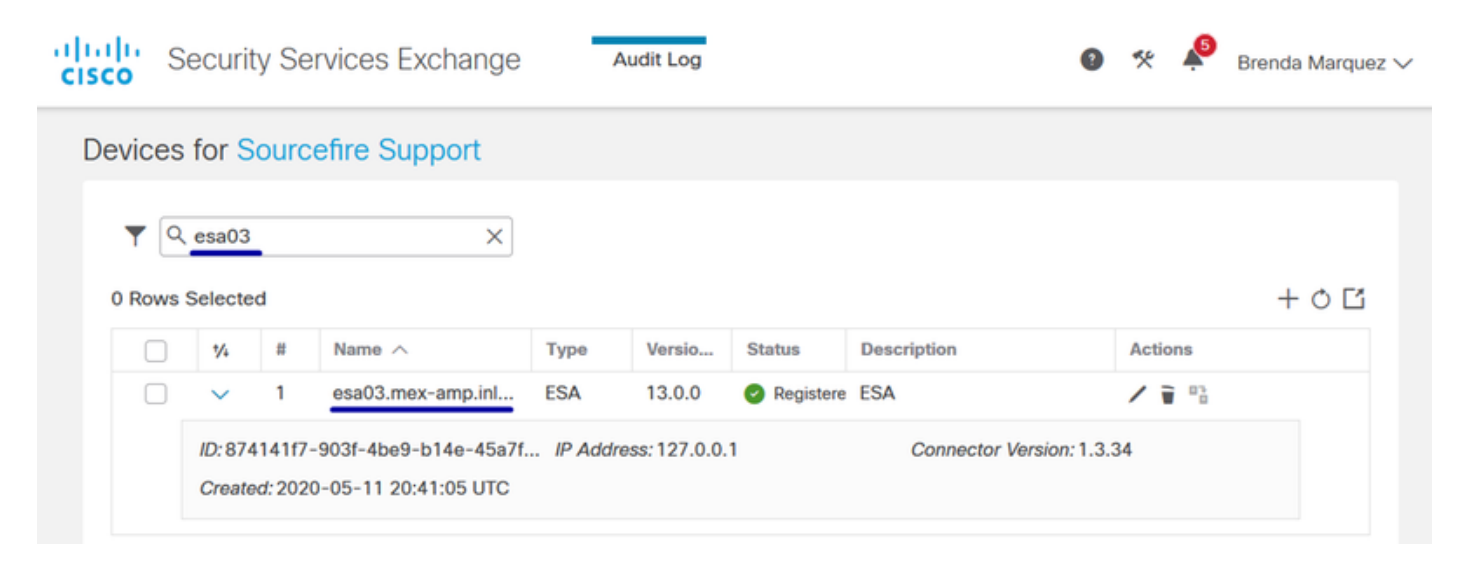

#### Paso 8. Acceda al portal CTR y agregue un nuevo módulo ESA

1.- Una vez que esté en el portal de CTR, navegue hasta Módulos > Agregar nuevo módulo, como se muestra en la imagen.

| cisco Threat Response                               | nvestigate Snapshots Incidents intelligence Modules                                                                                                    | ? 😨 Brenda Marquez 🗸            |
|-----------------------------------------------------|----------------------------------------------------------------------------------------------------|---------------------------------|
| Settings > Modules                                  |                                                                                                    |                                 |
| Settings                                            | Modules                                                                                                    |                                 |
| Your Account<br>Devices<br>API Clients<br>V Modules | Intelligence within Cisco Threat Response is provided by modules, which can also enable response capabilities. Click here to view all the available module<br>Your Configurations              | s.                              |
| Available Modules                                   |                                                                                                    |                                 |
| Users                                               | AMP for Endpoints<br>AMP for Endpoints<br>AMP for Endpoints<br>AMP for Endpoints prevents threats at the point of ent<br>advanced threats before they reach your endpoints.<br>Edit Learn More | try, by identifying and halting |

2.- Elija el tipo de módulo, en este caso, el módulo es un módulo Email Security Appliance como la imagen a continuación.

| cisco | Threat Response | Investigate | Snapshots | Incidents Beta | Intelligence | Modules |
|-------|-----------------|-------------|-----------|----------------|--------------|---------|
|-------|-----------------|-------------|-----------|----------------|--------------|---------|

| Settings > Modules > Available Modules        |                                                                                                    |  |  |  |  |  |
|-----------------------------------------------|----------------------------------------------------------------------------------------------------|--|--|--|--|--|
| Settings                                      | Available Modules                                                                                                    |  |  |  |  |  |
| Your Account<br>Devices                       | Select a module you would like to add, or click here to learn more about modules configuration.                                                                                                    |  |  |  |  |  |
| API Clients     Modules     Available Modules | Amp AMP for Endpoints                                                                                                    |  |  |  |  |  |
| Users                                         | AMP for Endpoints prevents threats at the point of entry, by identifying and halting advanced threats before they reach your endpoints.           Add New Module         Learn More         Free Trial                                                   |  |  |  |  |  |
|                                               | Esa       Email Security Appliance         The Cisco Email Security Appliance (ESA) provides advanced threat protection capabilities to detect, block, and remediate threats faster, prevent data loss, and secu         Add New Module       Learn More |  |  |  |  |  |

3.- Introduzca los campos siguientes: Module Name (Nombre de módulo), Registered Device (Dispositivo registrado) (seleccione el registrado anteriormente) y Request Timeframe (Días), y Save (Guardar), como se muestra en la imagen.

| cisco Threat Response        | Investigate Snapshots Incidents [100] Intelligence Modules                                               | (?) 🔕 Brenda Marquez                                                                                                    |
|------------------------------|----------------------------------------------------------------------------------------------------|----------------------------------------------------------------------------------------------------|
| Settings > Modules > Availab | Add New Erzeit Security Appliance > Add New Module                                                       |                                                                                                    |
| Settings                     | Add New Email Security Appliance Module                                                                  |                                                                                                    |
| Your Account                 | Module Name*                                                                                             |                                                                                                    |
| API Clients                  | esa03 Email Security Appliance                                                                           | Quick Start Help                                                                                                    |
| V Modules                    | Registered Device*                                                                                       | When configuring Email Security Appliance (ESA) integration, you must first enable the integration in ESA. You then                                                                                                    |
| Available Modules            | esa03.mex-amp.inlab                                                                                      | enable Threat Response in Security Services Exchange, add the device and register it . After this is completed, you<br>add the ESA module.                                                                                                    |
|                              | esa03.mex-amp.inlab<br>Type ESA<br>IP Address 127.0.01<br>Request Timeframe (days)<br>30<br>Sinte Cancel | <ul> <li>Prerequisite: ESA running minimum AsyncOS 13.0.0-314 (LD) release.</li> <li>Mote: Customers with multiple ESAs reporting to an SMA can use the SMA Module configuration for Email Security. Justomers that do not have an SMA, can use the ESA Module for integration.</li> <li>A. SA, navigate to Networks &gt; Cloud Service Settings &gt; Edit Settings, enable integration and confirm that the ESA is ready to accept a registration token.</li> <li>B. Sake Mettings icon (gear) and then click Devices &gt; Manage Devices to be taken to Security Services tabes the * icon to add a new device.</li> <li>B. Sake Tore Tore Tesas Response integration on the Cloud Services tab, and then click the Devices tabe and click the * icon to add a new device.</li> <li>B. Savigate to Network &gt; Cloud Service Settings) to insert the token, and then click Register. Confirm successful registration tore twiewing the status in Security Services Exchange and confirm the ESA is played on the Devices page.</li> <li>D. Complete the Add New Email Security Appliance Module form:</li> <li>Module Name - Lawe the default name or enter a name that is meaningful to you.</li> <li>B. Guest Timeframe (days) - Enter the timeframe (in days) for querying the API endpoint (default is only allows).</li> <li>C. Kaswe to complete the ESA module configuration.</li> </ul> |

### Verificación

Para verificar la integración de CTR y ESA, puede enviar un correo electrónico de prueba, que también puede ver desde su ESA, navegar hasta Monitor > Message Tracking y encontrar el correo electrónico de prueba. En este caso, filtré por Asunto del correo electrónico como la siguiente imagen.

| ululu Cisco C100V                                                                                    |                                                                                 | Email Security Appliance is getting a new lo     | Email Security Appliance is getting a new look. |                                                         |   |  |  |
|----------------------------------------------------------------------------------------------------|---------------------------------------------------------------------------------|--------------------------------------------------|-------------------------------------------------|---------------------------------------------------------|---|--|--|
| CISCO Email Sec                                                                                      | urity Virtual Applianc                                                          | e                                                |                                                 |                                                         |   |  |  |
| Monitor                                                                                              | Mail Policies                                                                   | Security Services                                | Network                                         | System Administration                                   |   |  |  |
|                                                                                                    |                                                                                 |                                                  |                                                 |                                                         |   |  |  |
| Message Tracl                                                                                        | king                                                                            |                                                  |                                                 |                                                         |   |  |  |
| Search                                                                                               |                                                                                 |                                                  |                                                 |                                                         |   |  |  |
| Available Time Range:                                                                                | 14 May 2020 12:44 t                                                             | o 14 May 2020 13:41 (GMT                         | +00:00)                                         | Data in time range: 100.0% complete                     | e |  |  |
|                                                                                                    | Envelope Sender:                                                                | ⑦ Begins With ↓                                  |                                                 |                                                         |   |  |  |
|                                                                                                    | Envelope Recipient                                                              | Begins With v                                    |                                                 |                                                         |   |  |  |
|                                                                                                    | Sub                                                                             | ject: Begins With $\checkmark$ tes               | t test                                          |                                                         |   |  |  |
|                                                                                                    | Message Recei                                                                   | Ved:  Clast Day Clast Start Date: Tin 05/13/2020 | Week O Custom P<br>ne: En<br>:00 and 0          | Range<br>nd Date: Time:<br>5/14/2020 13:42 (GMT +00:00) | 1 |  |  |
|                                                                                                    | ▶ Adva                                                                          | nced Search messages u                           | sing advanced criter                            | ia 📕                                                    |   |  |  |
| Clear                                                                                                |                                                                                 |                                                  |                                                 | Search                                                  |   |  |  |
| Generated: 14 May 202                                                                                | 0 13:42 (GMT +00:0                                                              | 0)                                               |                                                 | Export All   Export                                     | t |  |  |
| Results                                                                                              |                                                                                 |                                                  |                                                 | Items per page 20 🔍                                     | / |  |  |
| Displaying 1 — 1 of 1 i                                                                              | tems.                                                                           |                                                  |                                                 |                                                         |   |  |  |
| 1 14 May 2020 13:23:<br>SENDER: mgmtu<br>RECIPIENT: testing<br>SUBJECT: test te<br>LAST STATE: Messa | 57 (GMT +00:00)<br>D1@cisco.com<br>Bren@cisco.com<br>st<br>ge 8 to testingBren@ | cisco.com received remote                        | MID: 8                                          | Show Details 🗗                                          |   |  |  |
| Displaying 1 — 1 of 1 i                                                                              | tems.                                                                           |                                                  |                                                 |                                                         |   |  |  |
|                                                                                                    |                                                                                 |                                                  |                                                 |                                                         |   |  |  |

Ahora, desde el portal de CTR, puede realizar una investigación, navegar hasta Investigar y utilizar algunos observables de correo electrónico, como se muestra en la imagen.

| cisco Intelligence Modules                                                                                                    |                                                                                                    | ? 🔅 Brenda Marquez 🕶                                                                       |
|----------------------------------------------------------------------------------------------------|----------------------------------------------------------------------------------------------------|--------------------------------------------------------------------------------------------|
| New Investigation Assign to Incident Snapshots *                                                                                                    |                                                                                                    | Automatic Layout -                                                                         |
| t Target → المحمد المحمد<br>والمحمد المحمد المحمد المحمد المحمد المحمد المحمد المحمد المحمد المحمد المحمد المحمد المحمد المحمد المحمد | 0 File Hashes 0 IP Addresses 0 URLs                                                                                                    | ■ 1 Module ~                                                                               |
| Investigation 1 of 1 enrichments complete                                                                                                    | Sightings                                                                                                    | dule enriched this investigation<br>esa03 Email Security Appliance                         |
| email_subject:"test test"                                                                                                    | My Environment Global<br>1 Sighting in My Environment<br>First Seen: May 14, 2020 13:23:57 UTC<br>Last Seen: May 14, 2020 13:23:57 UTC<br>0<br>Mey 14, 2020 13:23:57 UTC                                                                            | 1 Sighting, 0 Judgerments<br>- Rescue<br>- Sepscious<br>- Unitroom<br>- Clean<br>- Targets |
| Relations Graph + Filters: Show All, Expanded + + Showing 6 nodes                                                                                                    | Observables                                                                                                    | List View 👻 —                                                                              |
| Target Email                                                                                                    | test test           Email Subject           My Environment           Sighting in My Environment           1 Sighting in My Environment           0.5           Last Seen: May 14, 2020 13:23:57 UTC           0           1           Sightings (1) | - Malcious<br>- Saspiciuus<br>- Unitroven<br>- Cleas<br>+ Targets                          |
| IP<br>Email Subject<br>test test v                                                                                                    | Module         Observed ▲         Description         Confidence           esa03 Email Security Appliance         9 hours ago         Incoming m<br>essage (Del<br>ivered)         High                                                             | e Severity Details<br>Low                                                                  |
| Cisco Message ID<br>Bomain<br>cisco.com v                                                                                                    | <                                                                                                    | · · · · ·                                                                                  |
| Email Address<br>mgmt01@cisco.c ~                                                                                                    |                                                                                                    |                                                                                            |

**Consejo:** Puede utilizar la misma sintaxis para otros observables de correo electrónico como se muestra a continuación en la imagen.

| IP address              | ip:"4.2.2.2"                                | Email subject              | email_subject:"Invoice Due" |
|-------------------------|---------------------------------------------|----------------------------|-----------------------------|
| Domain                  | domain:"cisco.com"                          | Cisco Message ID<br>(MID)  | cisco_mid:"12345"           |
| Sender email address    | email:"noreply@cisco.com"                   | SHA256 filehash            | sha256:"sha256filehash"     |
| Email message<br>header | email_messageid:"123-<br>abc-456@cisco.com" | Email attachment file name | file_name:"invoice.pdf"     |

# Troubleshoot

Si es cliente de CES o si gestiona sus dispositivos ESA a través de un SMA, sólo puede conectarse a Threat Response a través de su SMA. Asegúrese de que su SMA ejecuta AsyncOS 12.5 o superior. Si no gestiona su ESA con un SMA e integra el ESA directamente, asegúrese de que se encuentre en la versión 13.0 o posterior de AsyncOS.

#### El dispositivo ESA no se muestra en el portal CTR

Si su dispositivo ESA no se muestra en el dispositivo registrado desplegable mientras se agrega el módulo ESA en el portal CTR, asegúrese de haber habilitado CTR en SSE, en CTR navegue hasta Módulos > Dispositivos > Administrar dispositivos, luego en el portal SSE navegue hasta Servicios en la nube y habilite CTR, como se muestra a continuación en la imagen:

| cisco                                                                                                    | Security Services Exchange        | Devices | Cloud Services | Events | Audit Log | 0 | * | <b>A</b> | Brenda Marquez 🗸 |
|----------------------------------------------------------------------------------------------------|-----------------------------------|---------|----------------|--------|-----------|---|---|----------|------------------|
| Cloud                                                                                                    | d Services for Sourcefire Support |         |                |        |           |   |   |          |                  |
| Cisco Threat Response<br>Cisco Threat Response enablement allows you to utilize supported devices in the course of a cybersecurity<br>investigation. It also allows this platform to send high fidelity security events and observations to Threat<br>Response. |                                   |         |                |        |           |   |   | ✓        |                  |

#### La investigación de CTR no muestra datos de la ESA

Asegúrese de que:

- La sintaxis de la investigación es correcta, los observables de correo electrónico se muestran arriba en la sección Verificación.
- Ha seleccionado el servidor de respuesta ante amenazas o la nube adecuados (América/Europa).

#### El ESA no solicita el token de registro

Asegúrese de registrar los cambios cuando se haya habilitado la respuesta a amenazas; de lo contrario, los cambios no se aplicarán a la sección Respuesta a amenazas del ESA.

#### Error de registro debido a un token no válido o caducado

Asegúrese de que el token se genere desde la nube correcta:

Si utiliza la nube de Europa (UE) para ESA, genere el token a partir de: <u>https://admin.eu.sse.itd.cisco.com/</u>

Si utiliza la nube de América (NAM) para ESA, genere el token a partir de: <u>https://admin.sse.itd.cisco.com/</u>

Además, recuerde que el token de registro tiene un tiempo de vencimiento (seleccione el tiempo más conveniente para completar la integración a tiempo).

# Información Relacionada

- Puede encontrar la información contenida en este artículo en el vídeo Respuesta ante amenazas de Cisco e Integración de ESA.
- Soporte Técnico y Documentación Cisco Systems